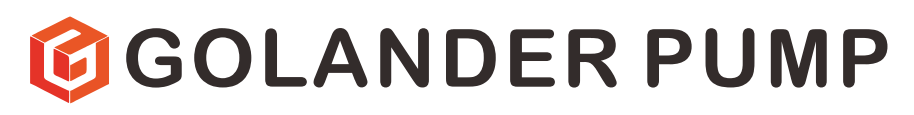

# Syringe Pump TYD01 Manual

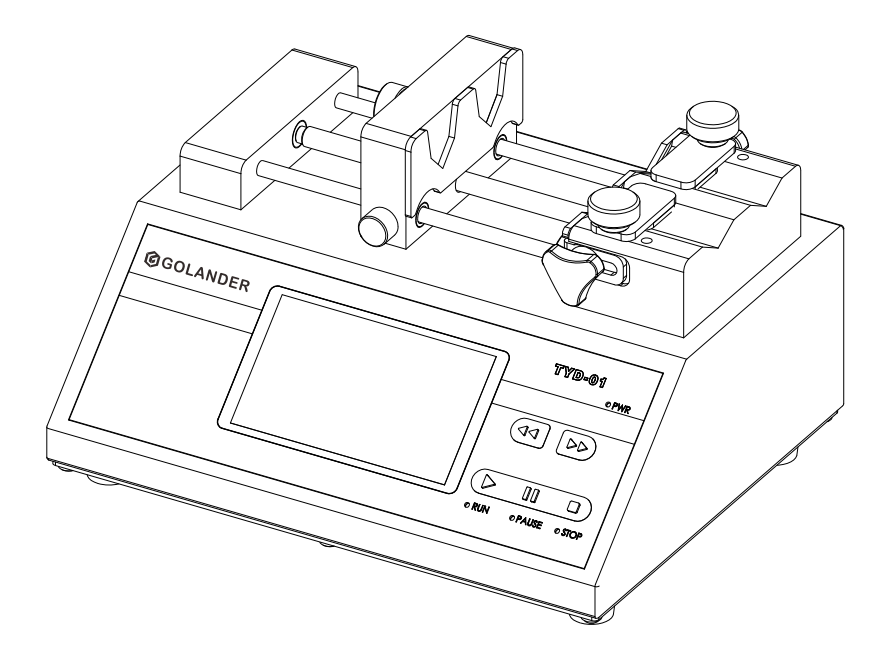

### info@golanderpump.com

### http://golanderpump.com

1-678-587-8806

# Contents

| Safety Cautions                      | 1  |
|--------------------------------------|----|
| 1 Description                        | 2  |
| 2 Functions and Features             | 2  |
| 3 Components and Connectors          | 3  |
| 4 Display Panel and Operating Keypad | 4  |
| 4.1 Keypad                           | 4  |
| 4.2 LCD Touch Screen Display         | 5  |
| 4.3 Keys                             | 5  |
| 4.4 Main Display                     | 6  |
| 4.5 System Setting                   | 14 |
| 5 External Control Interface         | 17 |
| 6 Operation Instructions             | 19 |
| 6.1 Before Operating                 | 19 |
| 6.2 Install Syringe                  | 19 |
| 6.3 Power Connection                 | 20 |
| 6.4 First Run Wizard                 | 20 |
| 6.5 Operation Flowchart              | 22 |
| 6.6 Flow Rate Calibration            | 28 |
| 6.7 Password                         | 31 |
| 6.8 External Control Mode            | 32 |
| 6.9 Footswitch                       | 34 |
| 6.10 Communication Mode              | 35 |
| 7 Maintenance                        | 37 |
| 7.1 Warranty                         | 37 |
| 7.2 Regular Maintenance              | 37 |
| 7.3 Malfunction Solutions            | 37 |
| 8 Dimensions                         | 39 |
| 9 Naming Rule                        | 39 |
| 10 Specifications                    | 40 |
| 11 Flow rate table                   | 41 |

## **Safety Cautions**

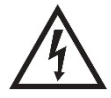

**Danger**: Please use correct AC power voltage source shown on the sticker on the equipment to avoid any damage.

Please do not open the case. High voltages exist and are accessible. Use extreme caution when servicing internal components.

For maintenance, please contact the manufacturer or distributor directly.

**Danger**: Maintain distance from the lead screw when a syringe pump is in operation. Fingers or loose clothing could get caught in drive mechanism.

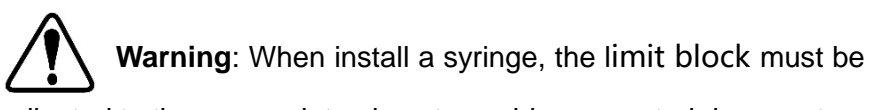

adjusted to the appropriate place to avoid unexpected damage to a syringe. Our company will not be held liable from loss result from damage to a syringe, including the leaking of toxic, damaging or valuable fluid.

**Warning**: Remove power from pump before connecting or disconnecting the external control device or communication interface.

**Warning**: Pump is provided with a grounded plug. It must be well grounded at all times.

Warning: This product is not intended for medical use.

# **1** Description

TYD01 series syringe pump can work with a variable size of the syringes, with different work modes according to the requirement. There are five working modes available: infusion, withdrawal, infusion then withdrawal, withdrawal then infusion and continuous cycle. It has split structure. Complete flexibility is offered with the user able to use many manufacturer's syringes with sizes ranging from 10uL to 60mL microliter syringe. The high precision control is suitable for all kinds of biological experiments. High-resolution color LCD touch screen is convenient to set parameters. Multiple indicators show the working status. The pump is versatile and can be interconnected through the RS485 interface. This interface is easy to use and each pump is assigned its own unique pump address, so multiple pumps can be linked together to be controlled by a PC, PLC or other control devices.

TYD01-01 is suitable for single syringe, size 10uL-60mL, and linear velocity from 1um/min to 150mm/min.

TYD01-02 is suitable for dual syringes, size 10uL-60mL, and linear velocity from 1um/min to 150mm/min.

#### Applications

- Micro volume transfer
- Micro flow rate transfer
- No pulsation transfer
- High-precision transfer

# **2** Functions and Features

- Multiple working modes
- Color LCD touch screen, physical function keys
- Screen lock, key mute operation.
- Indicators for clear indication of operation status

- A variety of standard syringes support, non-standard syringe support
- Multiple group data save
- High precision control
- RS485 MODBUS communication
- External control signal to control start/stop and direction
- Switching power supply to work with AC86-265V
- Metal case

## **3 Components and Connectors**

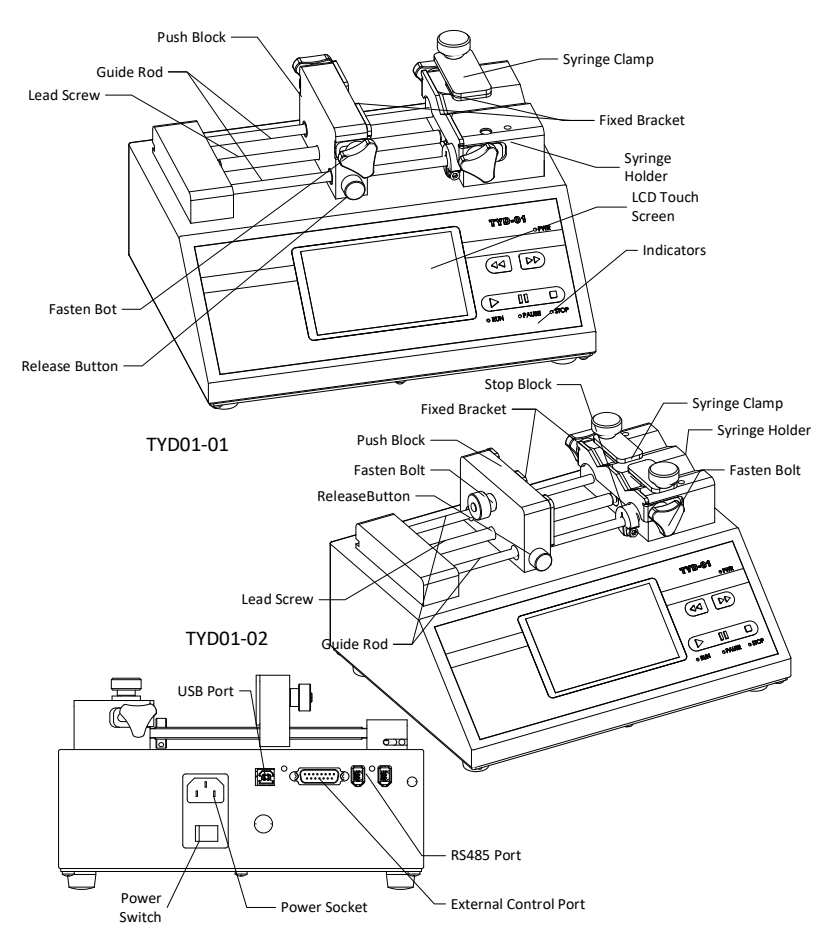

Figure 1. Components and Connectors

# 4 Display Panel and Operating Keypad

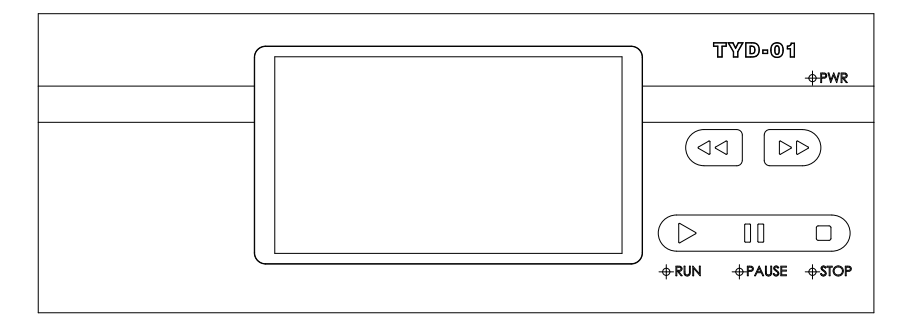

Figure 2. Display Panel

### 4.1 Keypad

START key. Press to start or resume the defined operation.

PAUSE key.

STOP key. Stop or reset the operation

FAST FORWARD key. When drive stopped, press and hold

the key to push at the maximum speed

FAST BACKWARD key. When drive stopped, press and hold

the key to retreat at the maximum speed

Blue indicator: power indicator.

Green indicator: operation indicator. When drive starts, the indicator turns on.

Yellow indicator: pause indicator. When operation pauses, the light turns on.

Red indicator: The light turns on when an operation stopped or completed. The light blinks wen the motor losses speed.

## 4.2 LCD Touch Screen Display

**Data entry:** When the drive is not running, press the number to input desired value in the pop-up window. See the picture below.

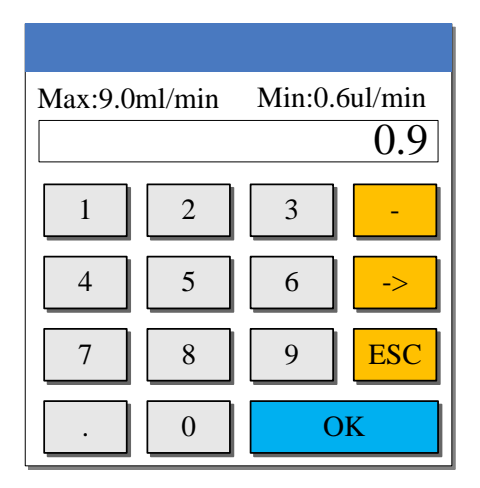

Figure 3. Flow input screen

Max: Maximum input value Min: Minimum input value ->: Delete the last digit ESC: Cancel the current entry data OK: Confirm the current entry data

## 4.3 Keys

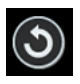

Return key: Return to the previous operation screen

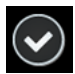

Confirm key: Confirm the current entry data and save

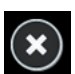

Cancel key: Cancel current changes. Do not save.

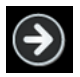

Next key: Go to the next page

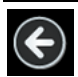

Return key: Return to the previous page

## 4.4 Main Display

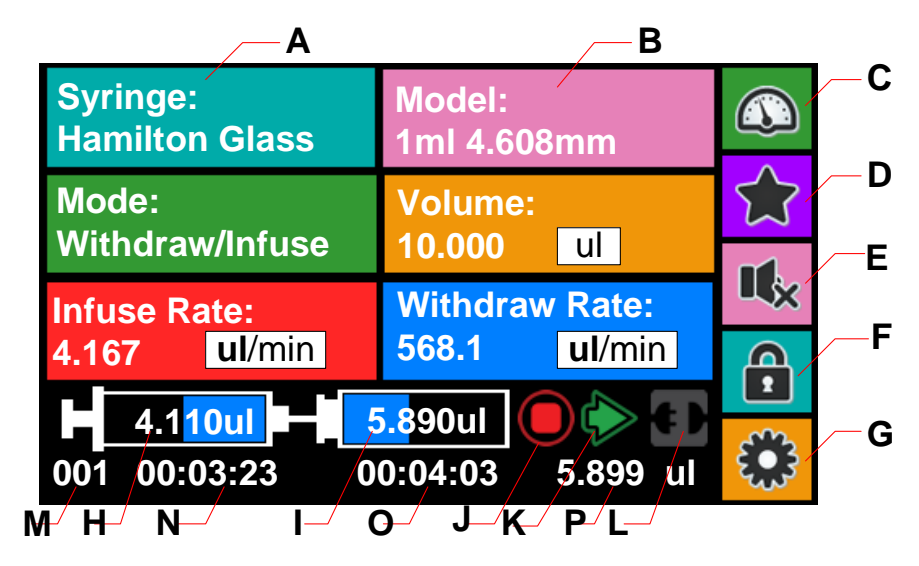

Figure 4. Main Interface Display

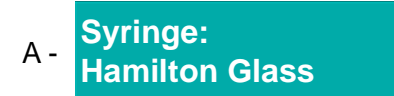

Selection of syringe manufacturers. Press here to choose the brand of syringe. "Custom "is for self-defined syringe. See the picture below.

| Syring                                                      | ge | Brand                          |
|-------------------------------------------------------------|----|--------------------------------|
| Custom<br>Custom<br>BD Glass<br>BD Plastic<br>Cadence Glass |    | Choose the brand<br>of syringe |
|                                                             | ~  | $\mathbf{x}$                   |

Figure 5. Syringe manufacturers

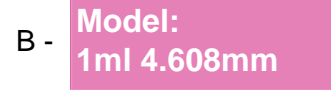

Syringe specifications, indicating the inner diameter of the syringe and the volume of the syringe respectively. Press to enter syringe selection interface, see the picture blow.

| Syringe Model                                                              |  |                                              |
|----------------------------------------------------------------------------|--|----------------------------------------------|
| 1ml 4.699mm<br>1ml 4.699mm<br>3ml 8.585mm<br>5ml 11.989mm<br>10ml 14.427mm |  | Min<br>17.324nl/min<br>Max<br>2601.308ul/min |

Figure 6. Syringe model selection

When "Custom" is selected as the syringe manufacturer, press to enter the custom syringe setting page, see below.

| Custom Syringe |       |    |   |
|----------------|-------|----|---|
| Syinge ID      |       |    |   |
|                | 2.345 | mm |   |
| Syringe V      | olume |    |   |
|                | 20    | ml |   |
|                |       |    | ٣ |

Figure 7. Custom Syringe

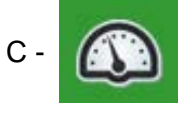

Process Setup. Press this icon to the interface of process setup (see the picture below)

| Process Setup        |   |
|----------------------|---|
| Set Delay            |   |
| <b>00: 50: 23</b> 11 |   |
| Set Loop 1           |   |
| Total Volume Clear   | ٩ |

Figure 8. Process Setup

- Set Delay: Set the delay time in motion, first delay then operation.
- Set Loop: Set how many loops for repetitive operation.
- Total volume: Clear accumulative volume.

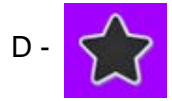

Quick Change Para: Press this icon to enter quick setting interface to allow the selection of pre-entered three sets of data, see the picture below

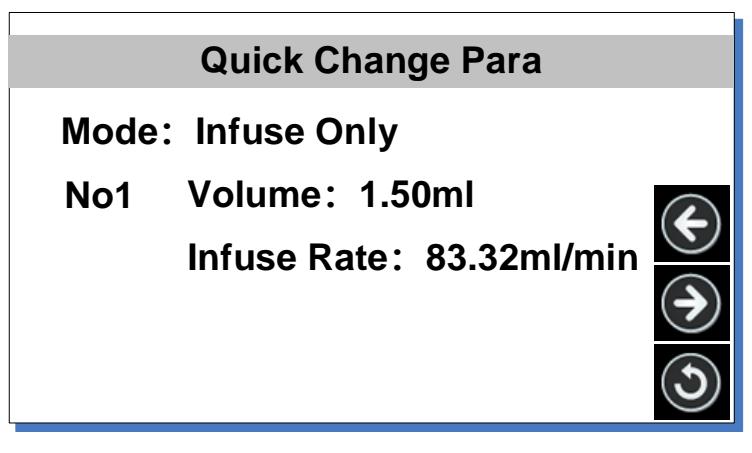

Figure 9. Quick Change Para

E - Key Tone. To mute/unmute the key tone.

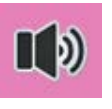

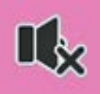

Tone on

Tone off

Figure 10. Key Tone

F - Lock. To lock the screen. It prevents setting modification.

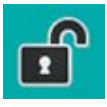

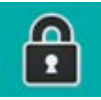

unlocked

Locked

Figure 11. Screen Lock

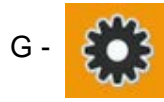

System setting. Click the icon to enter system setting screen to change the settings.

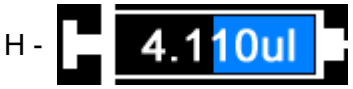

Current volume in syringe is displayed. The blue bar shows progress with the current fluid volume.

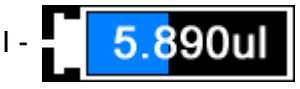

Current fluid volume in external container. The blue bar shows the progress with the current fluid volume.

J - Operation status. The current operation of motor is displayed.

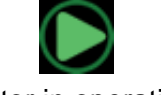

Motor in operation

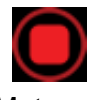

Motor off

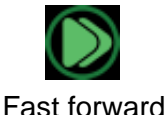

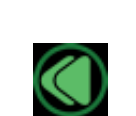

Motor loss speed

Fast backward

Figure 12. Operation status

K - Direction

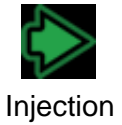

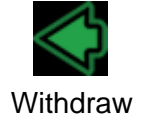

Figure 13. Direction

#### L - Communication status

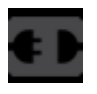

Communication

disconnected

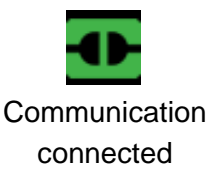

Figure 14. Communication status

- M Operation loops remained for the current operation.
- N Time elapsed for the current operation.
- O Remaining time for the current operation.
- P Accumulated volume.

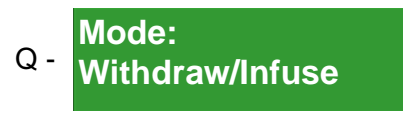

Work Mode: Press here to enter work mode selection interface.

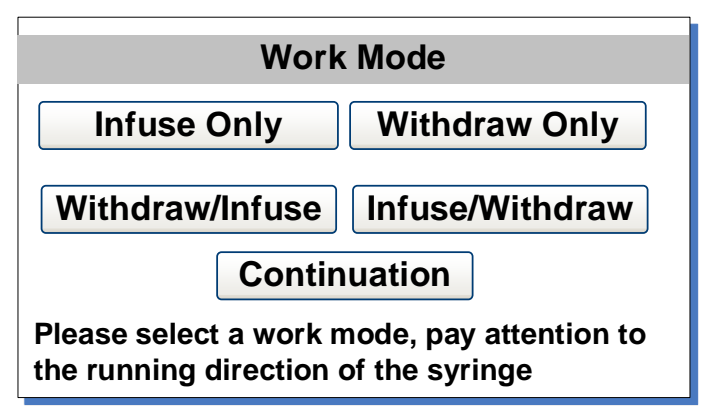

Figure 15. Work Mode interface

**Infuse Only**: Only allow single direction operation of infusion. If replay loops are set, multiple infusion can be conducted.

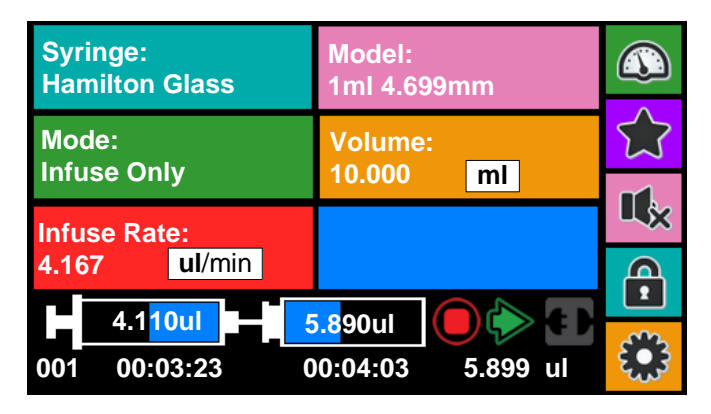

Figure 16. Infuse only display Interface

**Withdraw only**: Only allow single direction operation of withdraw. If replay loops are set, multiple withdraw can be done

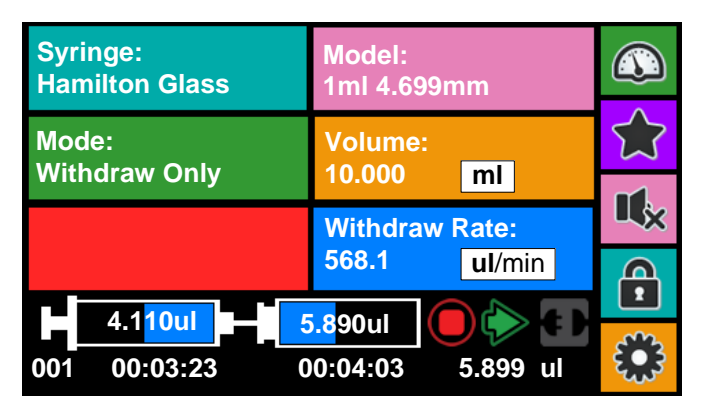

Figure 17. Withdraw only display interface

**Withdraw/infuse**: It allows withdraw first then infusion. Multiple loops can be set to allow multiple operations.

#### Golander Syringe Pump TYD01

| Syringe:<br>Hamilton Glass |                | Model:<br>1ml 4.699mm |                                 |       |      |          |
|----------------------------|----------------|-----------------------|---------------------------------|-------|------|----------|
| Mode:<br>Withdraw          | //Infuse       |                       | Volume:                         | ml    |      | <u>ג</u> |
| Infuse Rate:               |                |                       | Withdraw Rate:                  |       |      | II,      |
| 4.167                      | ul/min         |                       | 568.1                           | ul/m  | in   |          |
| 4.1<br>001 00              | 1001<br>:03:23 | 5<br>0                | <mark>.8</mark> 90ul<br>0:04:03 | 5.899 | ) ul |          |

Figure 18. Withdraw/infuse display interface

**Infuse/withdraw**: First infuse the set volume then withdraw it. Multiple loops can be se for multiple operations.

| Syringe:<br>Hamilton Glass | Model:<br>1ml 4.699mm |             |
|----------------------------|-----------------------|-------------|
| Mode:                      | Volume:               | <i>ζ</i> ,2 |
| muse/withuraw              | 10.000 mi             | n.          |
| Infuse Rate:               | Withdraw Rate:        | ×           |
| 4.167 ul/min               | 568.1 ul/min          | Ð           |
| 4 1 <mark>10 1</mark>      |                       | 1           |
|                            |                       | Ser 2       |
| 001 00:03:23               | 00:04:03 5.899 ul     | ະພາ         |

Figure 19. Infuse/Withdraw display interface

**Continuation**: Operation conducted through external signal or communication. Pulse or Elec can be selected as control mode.

#### Golander Syringe Pump TYD01

| Syringe:<br>Hamilton Glass | Model:<br>1ml 4.699mm |                        |
|----------------------------|-----------------------|------------------------|
| Mode:                      | Control:              | $\widehat{\mathbf{x}}$ |
| Continuation               | Puise                 |                        |
| Rate:                      | Direction:            | Ц×                     |
| 4.167 ul/min               | Infuse                | Ð                      |
|                            |                       | 2                      |
|                            |                       | 8                      |
| 001 00:03:23               | 00:04:03 5.899 ul     | Curs.                  |

Figure 20. Continuation display interface

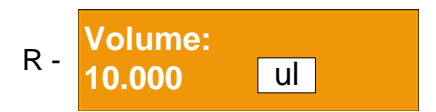

Volume: Set the volume need to withdraw or infuse. Press the volume value to change it. Press the volume unit to switch between ul and ml.

Infuse Rate/ Withdraw Rate: Set infuse flow rate and withdraw flow rate. Press the flow rate value to change it. Press the unit of flow rate to switch among nl/min, ul/min and ml/min.

Attention: If it shows "Overflow" or "Underflow", that means the value entered is out of range, please enter the number again, or change the unit.

## 4.5 System Setting

When the drive is not running, press 200 on the main screen to

enter the system setting interface.

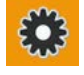

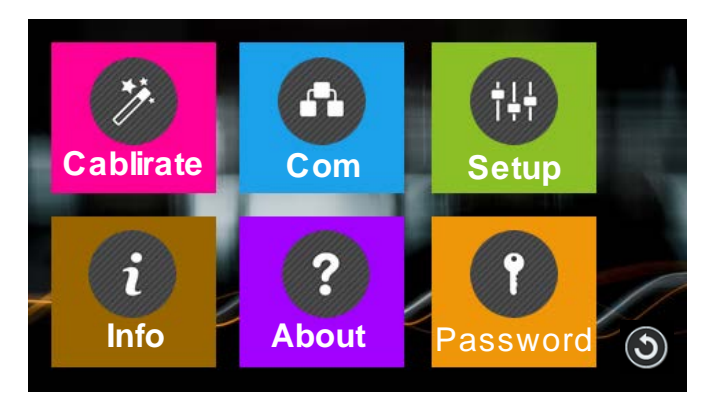

Figure 21. System Setting

**Calibrate** - Calibrate the flow rate for custom syringe. By following the instruction of the calibration wizard, measure the volume has dispensed, to make the screen show the actual flow rate.

**Com** - It is the setting for RS485 MODBUS communication including baud rate, transmission mode and pump address. To change the address, click the address number on the screen, then input the value in the pop-up window. Restart the drive to apply the settings.

| Communication Setup |                              |  |  |
|---------------------|------------------------------|--|--|
| Bau(bps)            | Mode:                        |  |  |
| <b>04800</b>        | <ul> <li>Computer</li> </ul> |  |  |
| ● 9600              | ○ PLC                        |  |  |
| ○19200              | Pump NO.1                    |  |  |
| ○ 38400             | ٢                            |  |  |

Figure 22. Communication Settings

Setup - Set up the general settings shown below.

| Common Para                             |         |       |          |
|-----------------------------------------|---------|-------|----------|
| Force:                                  | 100     | %     |          |
| Backlight:                              | 100     | %     |          |
| Language:                               | English | Alarm | : ENABLE |
| Default:                                | Rest    | ore   |          |
| Warning! Factory defaults will be reset |         |       |          |

Figure 23. General Settings

- Force: The force according to the material of the syringe, to prevent damage to the syringe. Press the number to change the value.
- **Backlight**: The brightness of the backlight. Press the number to change the value.
- Language: System langue, English or Chinese.
- Alarm: The alarm when jammed, enabled or disabled.
- **Default**: Reset the drive to factory settings. Restart drive to apply the settings.

**Info** - Shows the hardware version, software version, drive temperature, total power on time, total run time, power on cycles and serial number.

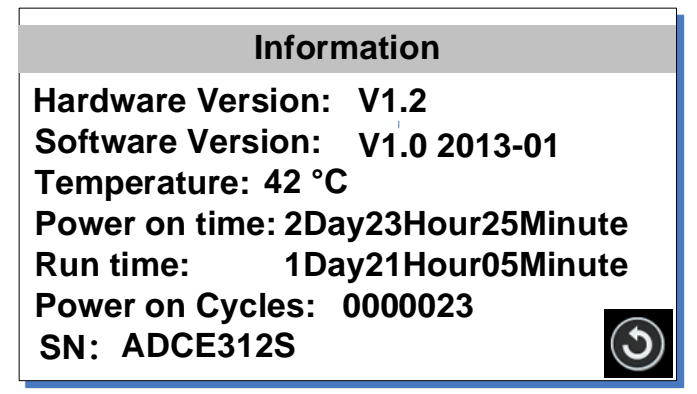

Figure 24. Information

About - It shows the functions and features about the pump.

**Password** - It is to set a password to unlock the screen. It will prevent user from changing parameters accidentally. The default password is empty.

| Password                |           |  |  |
|-------------------------|-----------|--|--|
| Please enter a password |           |  |  |
|                         |           |  |  |
|                         | Del Enter |  |  |
| 1 2 3 4                 | 5678      |  |  |
| 9 0 A B                 |           |  |  |

Figure 25. Password

# **5 External Control Interface**

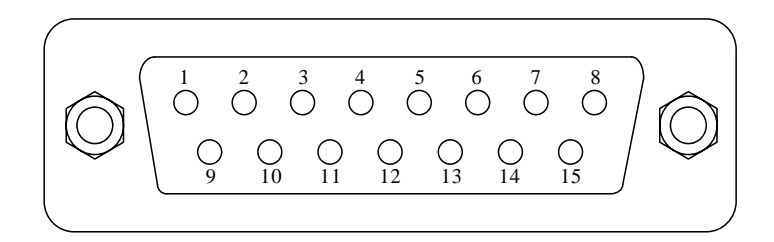

#### • DB15 Interface

| Pin | Mark  | Note                                     |
|-----|-------|------------------------------------------|
| 1   |       |                                          |
| 2   | В     | Communication interface, B pole of RS485 |
| 3   | А     | Communication interface, A pole of RS485 |
| 4   | VCC_W | External DC power input                  |
| 5   |       |                                          |

| 6  | CW_IN | External input signal to control direction |
|----|-------|--------------------------------------------|
| 7  |       |                                            |
| 8  | COM   | Ground of external power                   |
| 9  |       |                                            |
| 10 | +24V  | Positive of internal +24V power source     |
| 11 | GND   | Ground of Internal power source            |
| 12 | CW    | Direction signal output                    |
| 13 | RS_IN | External start/stop signal input           |
| 14 |       |                                            |
| 15 | RS    | Start/stop signal output                   |

Golander Syringe Pump TYD01

#### RS485 Interface

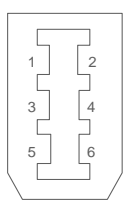

| Pin | Mark | Note                                     |
|-----|------|------------------------------------------|
| 1   |      |                                          |
| 2   |      |                                          |
| 3   | В    | Communication interface, B pole of RS485 |
| 4   | А    | Communication interface, A pole of RS485 |
| 5   |      |                                          |
| 6   |      |                                          |

USB Interface

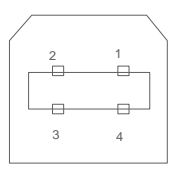

Golander Syringe Pump TYD01

| Pin | Mark  | Note             |
|-----|-------|------------------|
| 1   | +5V   | +5V power source |
| 2   | DATA- | Data -           |
| 3   | DATA+ | Data +           |
| 4   | GND   | Power Ground     |

# **6 Operation Instructions**

## 6.1 Before Operating

- Please check the packing slip to make sure nothing is wrong or damaged in the package. If there is problem, please contact the manufacturer or distributor.
- 2) Read through the instruction manual.
- 3) There should be more than 200 mm space for the back of the drive when it is running.

### 6.2 Install Syringe

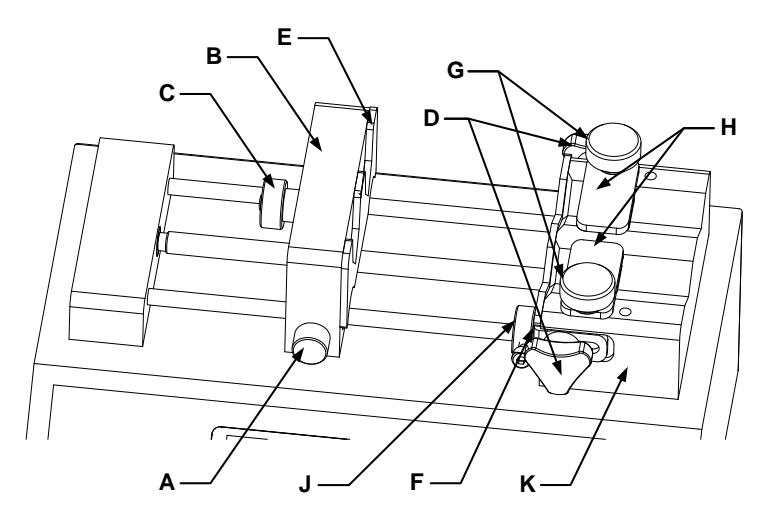

Figure 26. Install Syringe

1) Press release button A, move block B to the position for the length of the syringe.

- 2) Loose the fasten bolts C and D, adjust the position of the fixed brackets E and F.
- 3) Lift the screw G, rotate the syringe clamp 180 degrees.
- 4) Place the syringe in the groove of the syringe holder K, fix the plunger flange of the syringe on the fixed bracket E, and fix the barrel flange on the fixed bracket F.
- 5) Lift the screw G, rotate the syringe clamp 180 degrees to hold the syringe on the position.
- 6) Tighten the fasten bolts C and D.
- 7) Use Allen Key to adjust the position of stop block J to prevent over pushing the syringe.

## **6.3 Power Connection**

The voltage of the power supply should be marked on the sticker of the pump. Please make sure to use the right power source for the drive. Please plug the power cord into the power connector on the rear of the drive and plug the opposite end of the power cord into an electrical outlet. Flip the power switch located on the rear of the drive.

## 6.4 First Run Wizard

When use the drive at the first time or after factory reset, the system will show welcome screen. The next step is to choose the syringe brand -> syringe model -> Work Mode. User can set the parameters and operation mode according to the requirement. The drive will save the information and you only need to run the wizard once.

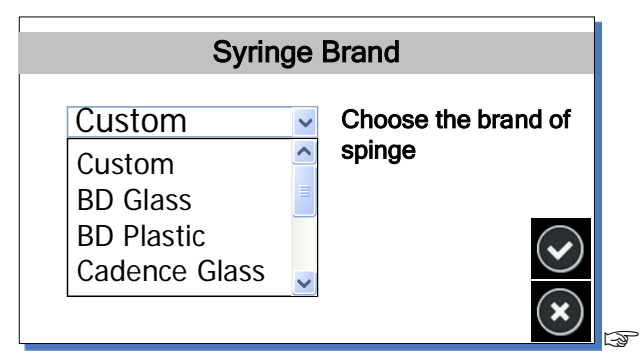

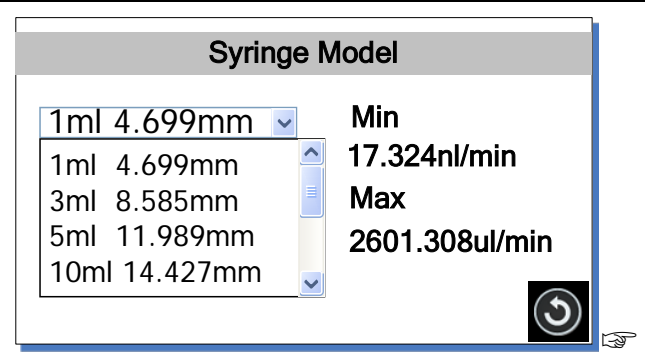

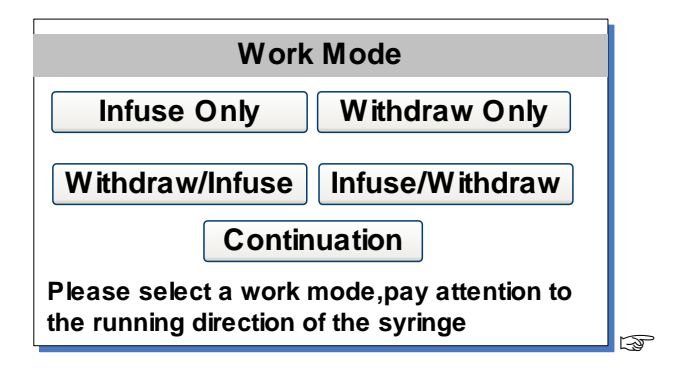

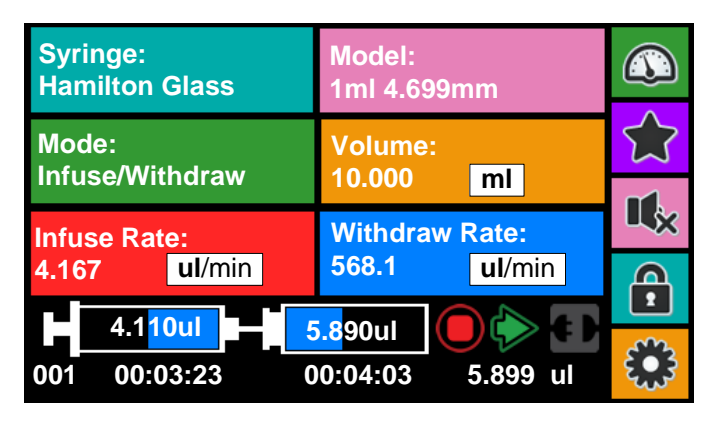

Figure 27. First Run Wizard

#### **6.5 Operation Flowchart**

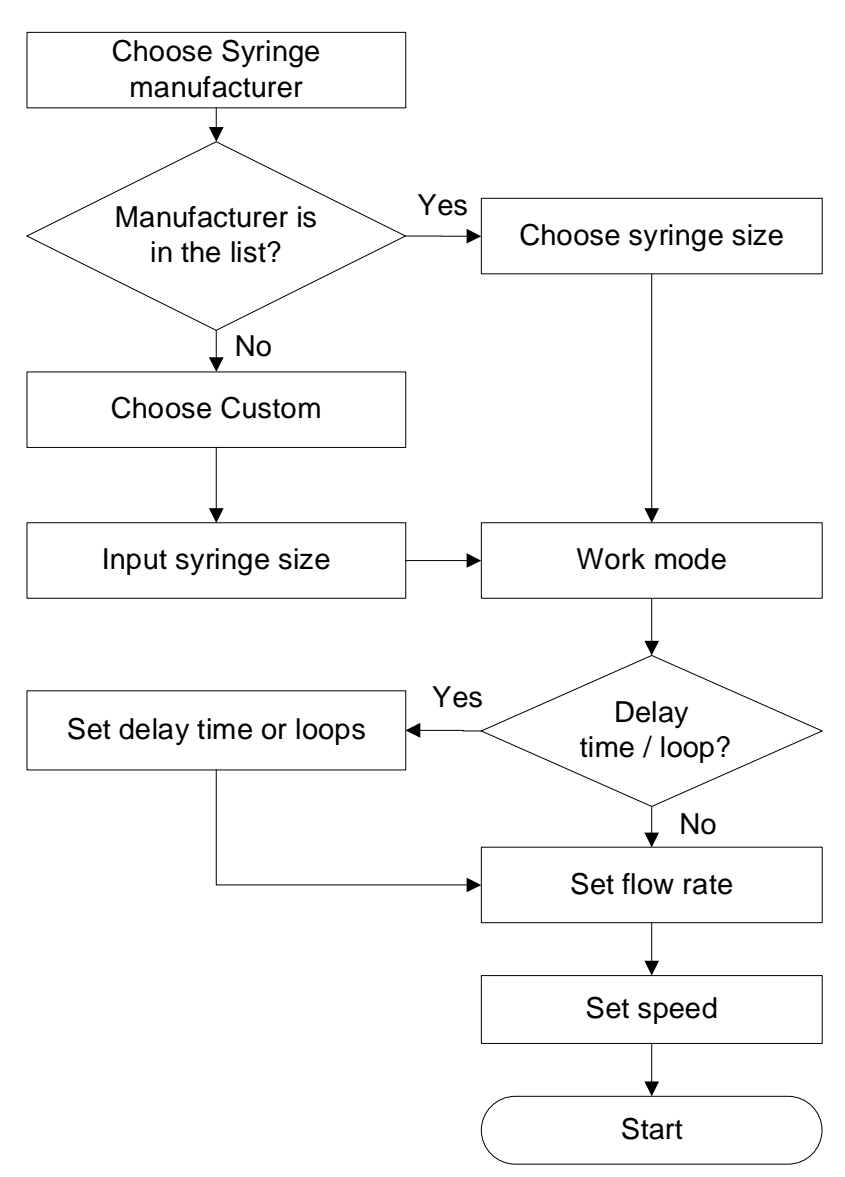

Figure 28. Operation Flowchart

#### 6.5.1 Choose syringe

On the main screen, press

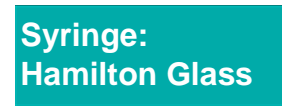

Select the syringe manufacturer in the Syring Brand window. If the

manufacturer is not in the list, please choose Custom, press

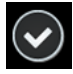

to return to the main screen.

| Syringe Brand                                               |  |                               |  |  |
|-------------------------------------------------------------|--|-------------------------------|--|--|
| Custom<br>Custom<br>BD Glass<br>BD Plastic<br>Cadence Glass |  | Choose the brand of<br>spinge |  |  |

Figure 29. Choose syringe manufacturer

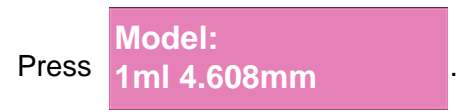

Select the syringe size in the Syringe Model window. The left side shows the volume capacity and barrel internal diameter, the right side shows the maximum flow rate and minimum flow rate.

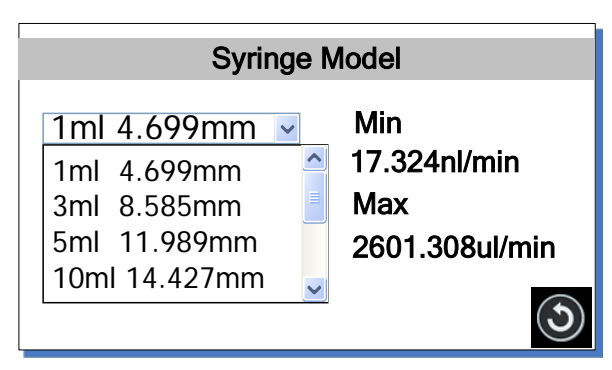

Figure 30. Choose syringe model

If the syringe manufacture is Custom, it allows user to input the specification of the syringe.

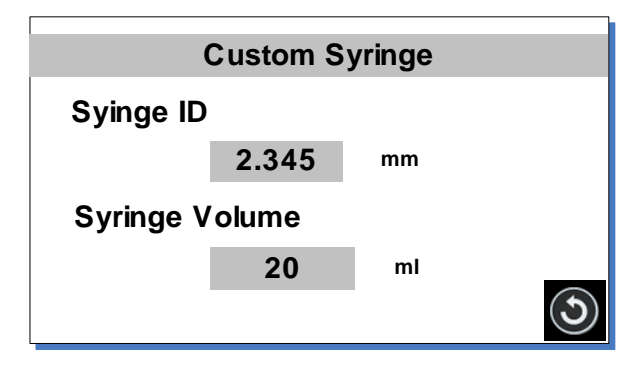

Figure 31. Custom Syringe

Press the numbers to change the values for the ID and volume. Please press the unit of volume to switch between ml and ul.

#### 6.5.2 Choose work mode

On the main screen, press

Mode: Withdraw/Infuse

Select the work mode in the Work Mode window.

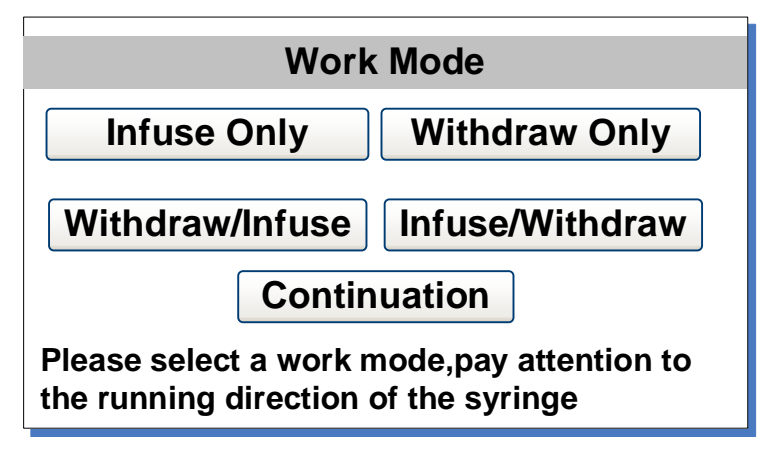

Figure 32. Work Mode

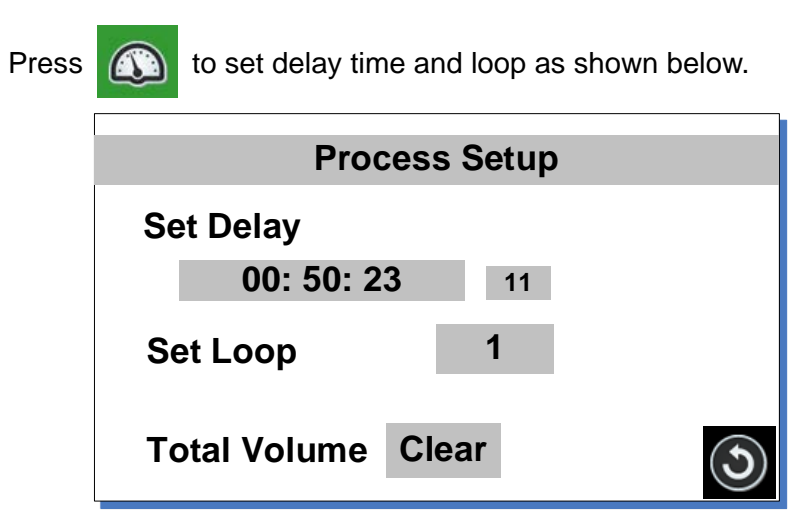

Figure 33. Process Setup

Below is the work flow chart.

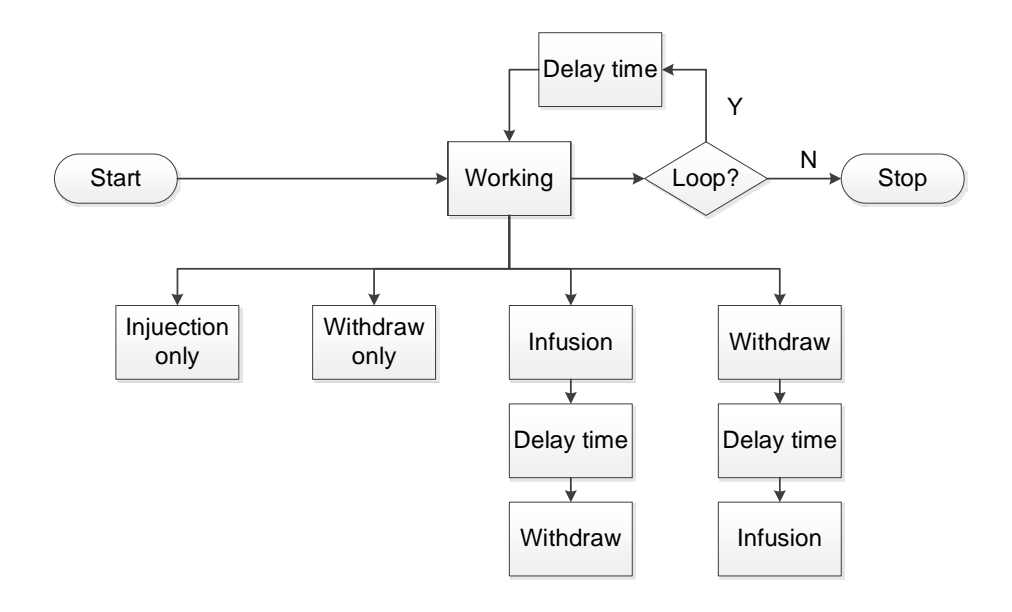

Figure 34. Work flow chart

#### 6.5.3 Set volume and flow rate

To set the desired injection volume, please press the volume value to change it. Press the volume unit to switch between ul and ml.

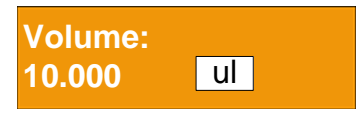

To set the desired injection/withdraw flow rate, please press the flow rate value to change it. Press the flow rate unit to change the unit to nl/min, ul/min or ml/min.

| Infuse Rate: |                |  | Withdraw Rate: |  |                |  |
|--------------|----------------|--|----------------|--|----------------|--|
| 4.167        | <b>ul</b> /min |  | 568.1          |  | <b>ul</b> /min |  |

#### 6.5.4 Start the process

Press the start button indicator will be on; when finished, red indicator will be on. When the process is running, press the pause button in to pause the process, the yellow indicator will be on; press the start button indicator will be on; press the start

anytime to stop the process, the red indicator will be on, and the process will be reset.

When in the middle of the process, if the Push Block reaches the Stop block, or it is stopped by something unexpected, the alarm will be triggered, the main screen will show and the buzzer will beep intermittently and the red indicator will be blinking. Press

the stop button button to dismiss the alarm. Press start button

to resume the process.

#### 6.5.5 Save and recall Settings

Save settings

Set the work mode on the main screen, then press the

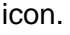

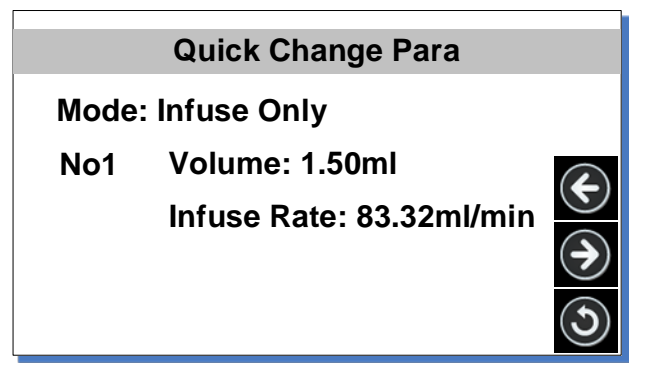

Figure 35. Quick settings

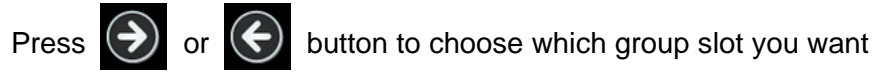

to save the settings, when initiates, the default group slot is No. 1.

Then press the button

to return to the main screen, set the

volume and flow rate, the current settings will be saved to the selected group slot.

Repeat the steps above, you can save the settings to the other group slots.

Recall the settings

Press the icon

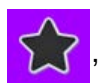

, in the Quick Settings window, press

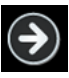

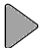

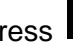

or Solution to choose settings saved in the group slot, then

press the S button to return to the main screen. The settings

on the main screen will be updated.

### 6.6 Flow Rate Calibration

To calibrate the flow rate:

- 1) Install syringe on the drive.
- 2) On the main screen, choose Custom syringe, enter the ID and syringe volume capacity.
- 3) When the drive is not running, press the  $\checkmark$  to fill fluid in the

syringe.

4) Press 🗱

to enter System Setting, then press calibrate

icon.

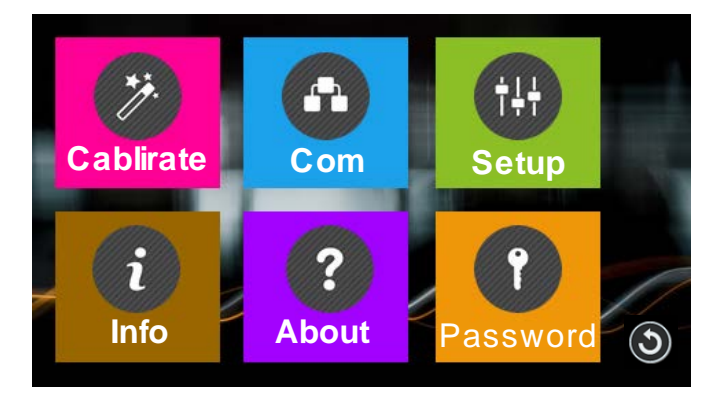

Figure 36. System setting

| Calibrate                                         |       |        |     |  |
|---------------------------------------------------|-------|--------|-----|--|
| The custom syringe calibration                    |       |        |     |  |
| Rate                                              | 5.98  | ml/min |     |  |
| Volume                                            | 10.00 | ml     | ( ) |  |
| Adviced test vol>3ml, the precision is higher0.5% |       |        |     |  |

Figure 37. Flow rate calibration

Flow rate and volume are shown in Calibrate window. Flow rate is the value you want the flow rate to be when calibrating, and the volume is the volume for testing. Press the number to change the

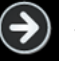

value if necessary, press 🕥 to enter test window or press

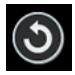

to return to the system setting window.

Note: The fluid volume should not be less than the suggested value.

Calibrate window shown below.

| Calibrate                                        |       |    |                |  |
|--------------------------------------------------|-------|----|----------------|--|
| Press runstop key to test,then<br>input the data |       |    |                |  |
| Test1                                            | 0.000 | ml | ¢              |  |
| Test2                                            | 0.000 | ml | $(\mathbf{a})$ |  |
| Test3                                            | 0.000 | ml | )<br>ا         |  |

Figure 38. Calibration

First, please make sure the syringe is filled with fluid, then press

start button , the syringe will start injecting fluid. Wait for the

drive to stop, measure the volume of the transferred fluid, enter the result value for the Test1 on the screen. Repeat the above steps two more times (optional), and enter the result value for the Test2 and Test3. Please pay attention to the unit to make sure it is

correct. Press () to enter Analyze and calculate window.

If you want to modify the desired flow rate and volume to test,

press 🧲 button to re-enter the values. Then input the results

to the system. The system will ignore the result of 0 and will only use the results you input to calculate the actual flow rate.

key to stop the test anytime when an **Note:** Please press

accident occurs during the test, and press b to resume the test.

6) The corrected testing scale will be calculated and the old scale

is also displayed on the screen for reference only. Press

to redo the test, or press

to cancel the test and return to

the System setting window.

| Ca          | librate   |                           |
|-------------|-----------|---------------------------|
| Analyse and | calculate |                           |
| AverageVol  | 5.23ml    |                           |
| Cal scale   | 0.097735  | $(\boldsymbol{\epsilon})$ |
| re. scale   | 1.345612  |                           |
| Old scale   | 0.325671  | $\bigcirc$                |
|             |           | $(\mathbf{x})$            |

Figure 39. Analyze and calculate

If there's no result data entered, it will show the window below.

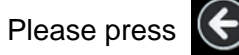

to redo the test.

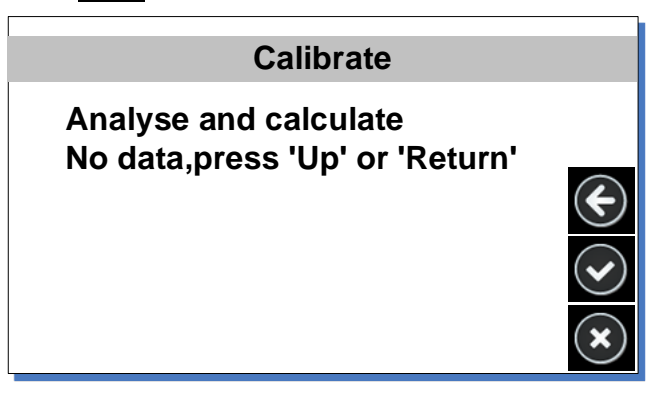

Figure 40. No date entered

### 6.7 Password

It is to set a password to unlock the screen. It will prevent user from changing parameters accidentally. The default password is empty.

How to set or change the password:

On the main screen, press the icon

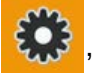

then press Password.

In the Password window, enter a new password.

| Password                |                       |   |   |   |     |   |   |
|-------------------------|-----------------------|---|---|---|-----|---|---|
| Please enter a password |                       |   |   |   |     |   |   |
|                         |                       |   |   |   |     |   |   |
|                         | SetPassword Del Enter |   |   |   | ter |   |   |
| 1                       | 2                     | 3 | 4 | 5 | 6   | 7 | 8 |
| 9                       | 0                     | Α | В | С | D   | Ε | F |

Figure 41. Set password

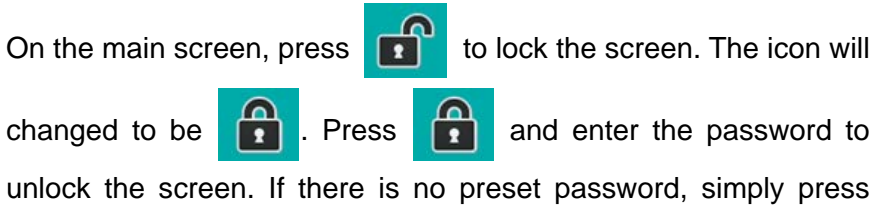

Enter to unlock the screen.

## 6.8 External Control Mode

To control pump by external signal

1) Switch the power off. Wire the DB15 connector as shown below and connect it to the DB15 port on the rear of the drive.

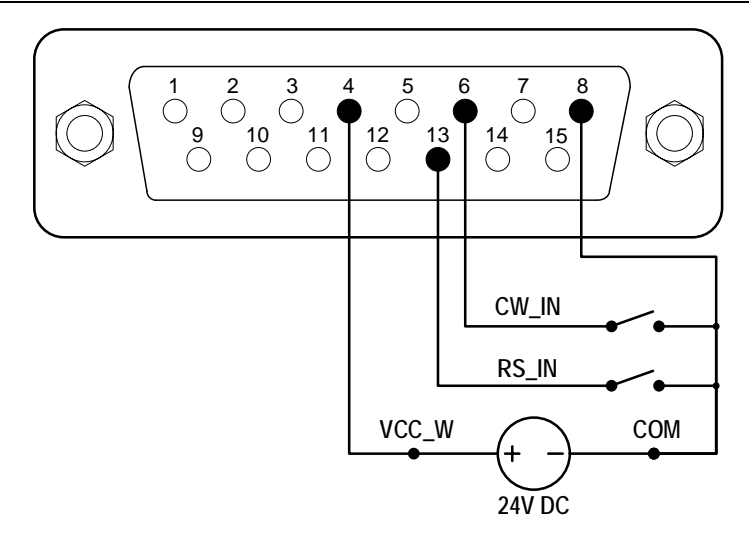

Figure 42. DB15 wiring with external 24VDC power source

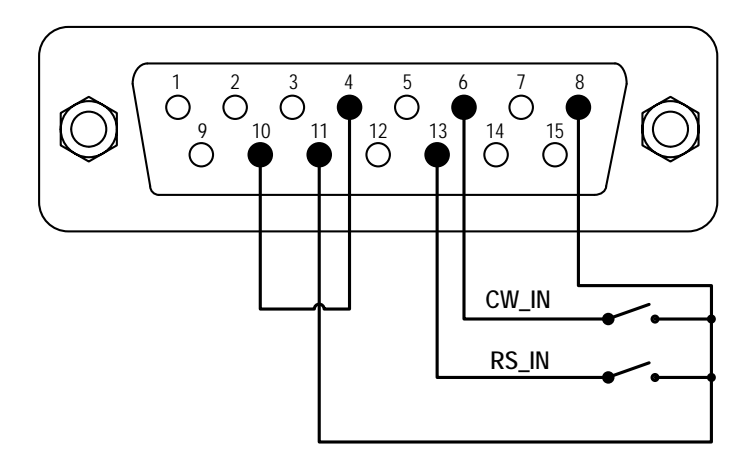

Figure 43. DB15 wiring with internal 24VDC power source

- 2) Turn on the power switch. The display will show the main screen.
- 3) When the work mode is Infuse Only, Withdraw Only, Withdraw/Infuse or Infuse/Withdraw, close then open the

external RS\_IN switch, the drive will run; close and open RS\_IN switch again to stop the drive.

4) When the work mode set to Continuation, the control mode is set to Pulse, close then open the external RS\_IN switch, the drive will run; close and open RS\_IN switch again to stop the drive.

When control mode is set to Elec, close the external RS\_IN switch, the drive will run; open RS\_W switch to stop the drive.

When open the external CW\_IN switch, the drive will run in injection direction; when close CW\_IN switch, the drive will run in withdraw direction.

## 6.9 Footswitch

To use a footswitch to control the drive

1) Switch the power off. Wire the DB15 connector as shown below and connect it to the DB15 port on the rear of the drive.

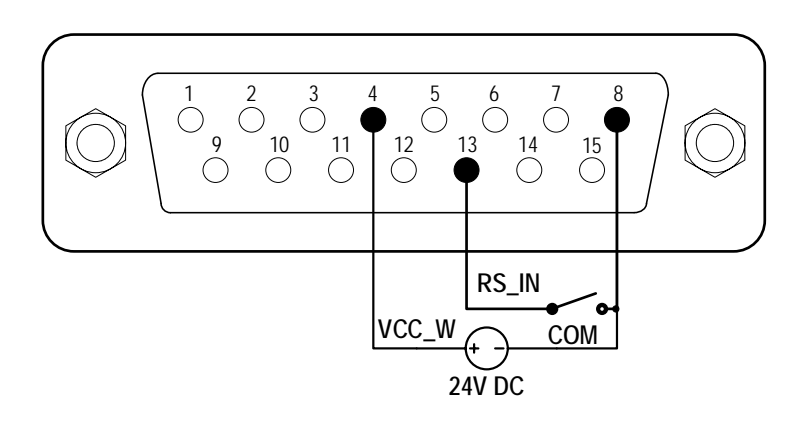

Figure 44. Control with external 24V DC power source

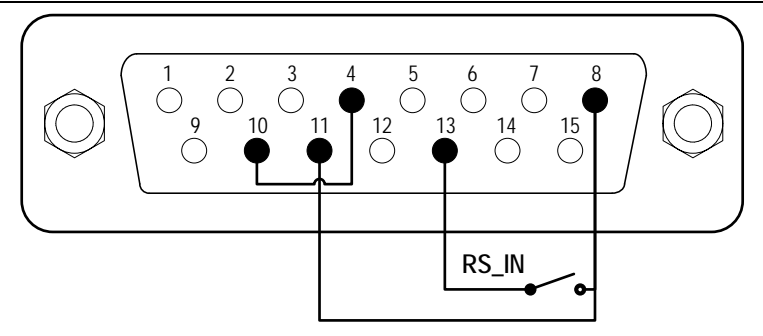

Figure 45. Control with internal 24V DC power source

- 2) Turn on the power switch. The display will show the main screen.
- 3) When the work mode is Infuse Only, Withdraw Only, Withdraw/Infuse or Infuse/Withdraw, close then open the external RS\_IN switch, the drive will run; close and open RS\_IN switch again to stop the drive.
- 4) When the work mode set to Continuation, the control mode is set to Pulse, close then open the external RS\_IN switch, the drive will run; close and open RS\_IN switch again to stop the drive.

When control mode is set to Elec, close the external RS\_IN switch, the drive will run; open RS\_W switch to stop the drive.

## 6.10 Communication Mode

The RS485 interface supports standard MODBUS protocol. Pump can communicate with external device via the communication port. Please refer to the <u>Communication Instruction manual</u> for the parameters and supported commands.

To work with communication mode

 Turn the power off. Wire the DB15 connector as shown below and connect it to the DB15 port on the rear of the pump. External DC power source is recommend to avoid electrical interference.

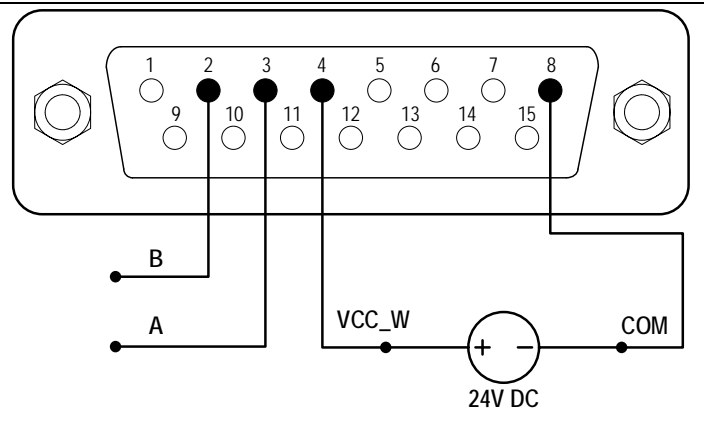

Figure 46. RS485 MODBUS wiring with external 24V DC Power Source

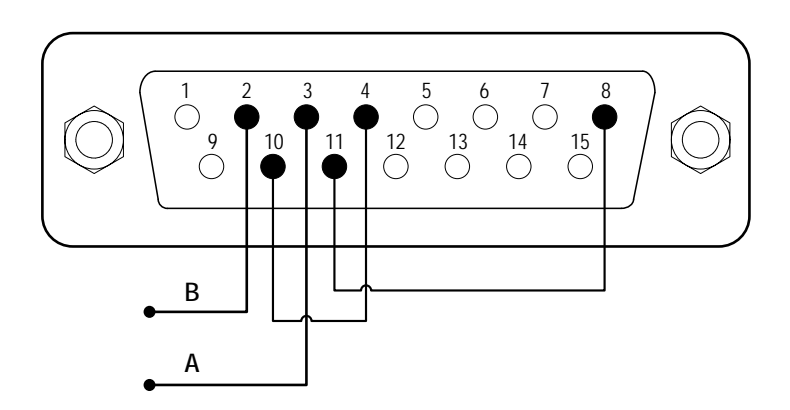

Figure 47. RS485 MODBUS wiring with internal 24V DC power source

- 2) Turn on the power switch. The display will show the main screen.
- When the main screen shows , the communication is connected. If it shows , the communication is disconnected.
- 4) Control pump with communication interface.

# 7 Maintenance

## 7.1 Warranty

The product comes with one-year labor and parts warranty. The limited warranty does not cover any damage that is caused by improper usage and handling.

### 7.2 Regular Maintenance

- 1) Check the push block and the lead screw regularly, apply bearing grease when necessary.
- 2) Do not use water to wash the drive. Keep the drive dry.
- 3) Do not use chemical solvents to clean the case

| Ν  | Malfunction | Description | Solution                            |
|----|-------------|-------------|-------------------------------------|
| о. |             |             |                                     |
| 1  | Hardware    | No display  | 1. Check the power cord             |
|    |             |             | 2. Check the fuse. If it was blown, |
|    |             |             | replace it with a 1A slow-blow fuse |
|    |             |             | 3. Check the internal power cord    |
|    |             |             | connection inside the drive.        |
|    |             |             | 4. Check the wire connection        |
|    |             |             | between LCD and main control        |
|    |             |             | board.                              |
| 2  | Hardware    | Motor does  | 1. Check the wire connection        |
|    |             | not work    | between motor and driver board.     |
|    |             |             | 2. Check the power voltage for the  |
|    |             |             | drive.                              |
| 3  | Hardware    | Motor is    | 1. Check the wire connection        |
|    |             | trembling   | between the motor and the driver    |
|    |             |             | board.                              |
|    |             |             | 2. The motor is overloaded. Check   |
|    |             |             | the mechanical connection.          |

#### **7.3 Malfunction Solutions**

Golander Syringe Pump TYD01

| 4  | Hardware | Motor only    | Check the connection between the   |
|----|----------|---------------|------------------------------------|
|    |          | runs in one   | driver board and the main control  |
|    |          | direction     | board.                             |
| 5  | Hardware | Keypad does   | 1. Check the wire connection       |
|    |          | not work      | between keypad and the main        |
|    |          |               | board.                             |
|    |          |               | 2. Check if the key is broken.     |
| 6  | Hardware | External      | 1. Check the wiring of the         |
|    |          | control does  | connector.                         |
|    |          | not work      | 2. Check if the external control   |
|    |          |               | power voltage is provided.         |
|    |          |               | 3. Check the connections of the    |
|    |          |               | external control board.            |
| 7  | Hardware | RS485 com     | 1. Check the wiring of the         |
|    |          | does not      | connector.                         |
|    |          | work          | 2. Check if the external control   |
|    |          |               | power voltage is provided.         |
|    |          |               | 3. Check the connections of the    |
|    |          |               | communication board.               |
| 8  | Hardware | Noisy when    | Check the wire connection          |
|    |          | running       | between motor and mail board.      |
| 9  | Software | Touch         | Press and hold the FAST            |
|    |          | screen does   | FORWARD and FAST                   |
|    |          | not work      | BACKWORD buttons at the same       |
|    |          |               | time, then power on the drive to   |
|    |          |               | calibrate the screen.              |
| 10 | Software | Flow rate not | Calibrate the flow rate            |
|    |          | accurate      |                                    |
| 11 | Software | RS485 does    | 1. Check if the display shows the  |
|    |          | not work      | communication is ready.            |
|    |          | right         | 2. Reset the address of the drive. |
|    |          |               | 3. Check whether on the bus there  |
|    |          |               | are two pumps using the same       |
|    |          |               | address                            |

If the problem can not be solved, please contact the manufacturer or distributor.

## 8 Dimensions

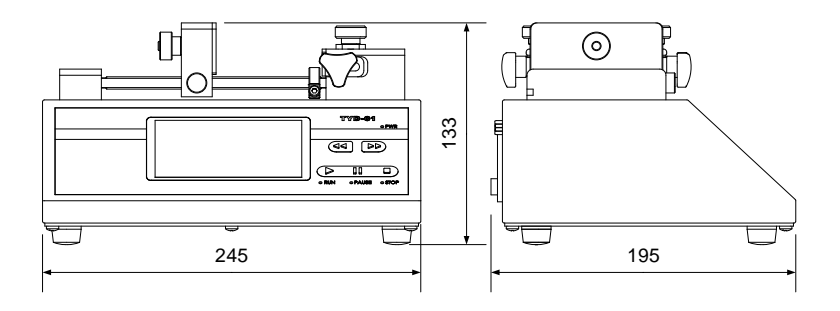

Figure 48. Dimensions (mm)

## 9 Naming Rule

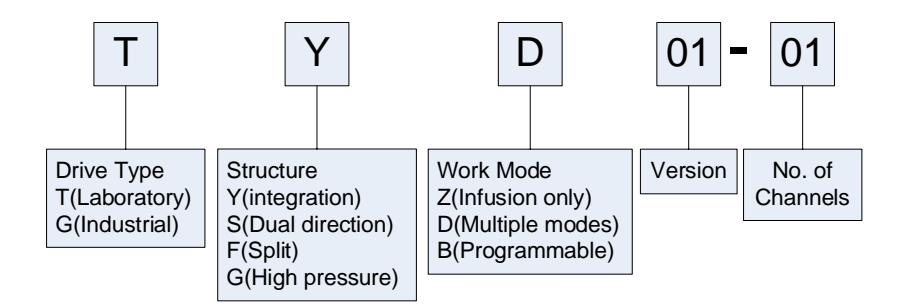

Figure 49. Naming Rule

# **10 Specifications**

TYD01-01: for one syringe TYD01-02: for one or two syringes

| Syringe          | 10ul-60ml                                         |
|------------------|---------------------------------------------------|
| Function         | Infusion, withdraw, infusion/withdraw, withdra    |
|                  | w/infusion, continuation mode. Built-in main      |
|                  | brand syringes. Syringe protection and traffic    |
|                  | jam alarm. Thrust adjustable                      |
| Communication    | RS485 Modbus                                      |
| Display          | Color LCD touch screen                            |
| External control | External signal control start-stop and direction. |
|                  | Direction status signal output.                   |

| Flow rate              | 0.185nl/min(10ul) - 83.320ml/min(60ml)  |  |  |  |
|------------------------|-----------------------------------------|--|--|--|
| Linear speed           | 1um/min - 150mm/min                     |  |  |  |
| Linear travel accuracy | $\pm 0.5\%$ (when >30% of drive stroke) |  |  |  |
| Linear force           | >16kgf, adjustable                      |  |  |  |
| Pusher advance per     | 0.156um/ustep                           |  |  |  |
| microstep              |                                         |  |  |  |
| Operation              | touch screen + button;                  |  |  |  |
| Display                | 65565 color LCD                         |  |  |  |
| Power supply           | AC 90-264V 50Hz/60Hz                    |  |  |  |
| Wattage                | <50W                                    |  |  |  |
| Working environment    | Temperature 4-40°C, Relative humidity   |  |  |  |
|                        | <80%                                    |  |  |  |
| Dimension              | 245x195x133mm                           |  |  |  |
| Weight                 | 3.2kg                                   |  |  |  |

# 11 Flow rate table

| Size   | ID       | Min flow<br>rate | Unit   | Max flow | unit   |
|--------|----------|------------------|--------|----------|--------|
| 0.5ul  | 0.103mm  | 8.000            | pl/min | 1.249    | ul/min |
| 1ul    | 0.146mm  | 16.000           | pl/min | 2.511    | ul/min |
| 2ul    | 0.206mm  | 33.000           | pl/min | 4.999    | ul/min |
| 5ul    | 0.343mm  | 83.000           | pl/min | 12.497   | ul/min |
| 10ul   | 0.485mm  | 184.00           | pl/min | 27.711   | ul/min |
| 25ul   | 0.729mm  | 417.00           | pl/min | 62.608   | ul/min |
| 50ul   | 1.03mm   | 833.00           | pl/min | 124.984  | ul/min |
| 100ul  | 1.457mm  | 1.667            | nl/min | 250.092  | ul/min |
| 250ul  | 2.304mm  | 4.169            | nl/min | 625.383  | ul/min |
| 500ul  | 3.256mm  | 8.326            | nl/min | 1.248    | ml/min |
| 1000ul | 4.608mm  | 16.676           | nl/min | 2.501    | ml/min |
| 1ml    | 4.699mm  | 17.342           | nl/min | 2.601    | ml/min |
| 3ml    | 8.585mm  | 57.885           | nl/min | 8.682    | ml/min |
| 5ml    | 11.989mm | 112.890          | nl/min | 16.933   | ml/min |
| 10ml   | 14.427mm | 163.469          | nl/min | 24.520   | ml/min |
| 20ml   | 19.05mm  | 285.027          | nl/min | 42.754   | ml/min |
| 30ml   | 21.59mm  | 366.090          | nl/min | 54.913   | ml/min |
| 50ml   | 26.594mm | 555.459          | nl/min | 83.318   | ml/min |
| 60ml   | 26.594mm | 555.459          | nl/min | 83.318   | ml/min |